# Web試験

1 確認事項 2 禁止行為 3 操作の注意事項 4 接 続 (1) パソコン・スマホ等共通 (2) パソコンの設定

#### 1 確認事項

- 使用する端末のOS、ブラウザを最新版にしてくだ さい。
- 試験を開始する際は、<u>試験以外のアプリや他のタブ</u>
  <u>を全て閉じて</u>から受験してください。
- ご使用の端末がGalaxy・Xperiaの場合正常に試験ができない可能性があります。動作確認サイトで動作を確認していただき、動作しない場合は別の端末を使用していただくか、大阪地方協力本部の担当者に連絡してください。
- ブラウザはChrome最新版、Microsoft Edge最新版、 Firefox最新版を推奨します。

### 2 禁止行為

試験中以下のことは禁止をしています。

- 他のアプリ等の起動・閲覧
- 資料の参照や計算機器の使用
- インターネットを利用した解答
- 試験問題を故意に第三者へ提供

合格を取消すとともに法的措置を講じる場合があり ます。 (不特定多数が閲覧できるように流出させた 場合を含みます。)

### 3 操作の注意事項

下記の操作は**正しく受験ができなくなります**ので注意 してください。

- スワイプ
- テスト画面の最小化
- テスト画面を閉じる。

## 4 接 続

### (1) パソコン・スマホ等共通

ブラウザsafariは可能な限り使用しないでください。 以下のいずれかの方法で接続してください。

◆ 大阪地方協力本部HPからWeb試験サイト 受験案内中央のQRコードまたは、インターネット ブラウザを開き、「大阪地方協力本部」と検索し、大 阪地方協力本部HPから試験受験サイトへ遷移してく ださい。

◆ QRコード カメラ機能を使用し受験案内の下記「Web試験サ イト」QRコードを読み取り、Web試験受験サイト へ遷移してください。

◆ URLの入力
 インターネットブラウザを開き、受験案内の「We
 b試験サイト」URLを入力して遷移してください。

# (2) パソコンの設定

- ブラウザsafariは可能な限り使用しないでください。
- ブラウザは、Chrome、FireFox、Edgeのいずれかを使用してください。特に、ブラウザChromeは動作が安定しています。
- MacPCでブラウザsafariを使用している場合、カメラ使用許可時に 「画面共有をしてください。」

という表示が出て先へ進めなくなることがあります。このためsafari を使用している方は、ブラウザChromeをインストールし、以下の手順 で設定してください。

#### MacPCでブラウザChromeを使用する場合の設定手順

<u>ブラウザChromeをインストール後</u>

- ① パソコンのシステム環境設定→共有→<u>画面共有 ON</u>にしてください。
- ② 設定を変更したためパソコンを再起動してください。
- ③ <u>ブラウザChromeを開いて試験サイトにアクセスしてください。</u>
- ④ 受験用WebID、パスワードを入力してテストに入ってください。
- ⑤ 適性検査1を選択してください。
- ⑥ マイク・カメラアクセスを許可してください。
- ⑦ ブラウザChromeを設定する画面が表示されます。テスト画面を一度 閉じます。テスト画面隅の「×印」で閉じてください。
- ⑧ 設定画面で許可が求められますが、全てオンにしてください。
- ⑨ 試験画面を開き再度、受験用WebID、パスワードを入力してテスト に入ってください。
- ⑩ 適性検査1を選択してください。
- マイク・カメラアクセスを許可してください。
- ① ① 「画面全体」、②ウインドウ、③Chromeタグの3つの共有が求められ
  「画面全体」を選択して「共有」をタップしてください。
  ① カメラ起動→撮影→テスト開始となります。